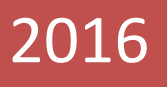

# <u>User Manual for Faculty Subject</u> <u>Mapping</u>

DR. A.P.J. ABDUL KALAM TECHNICAL UNIVERSITY

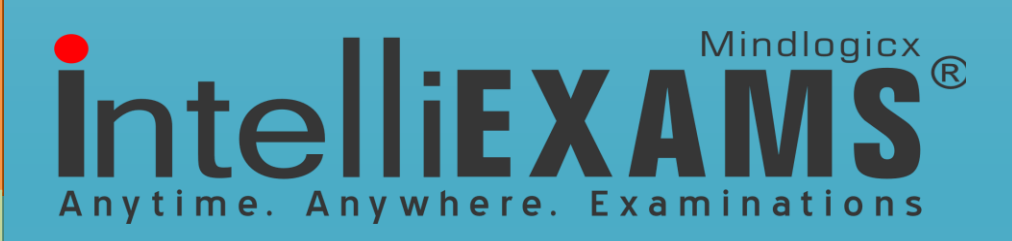

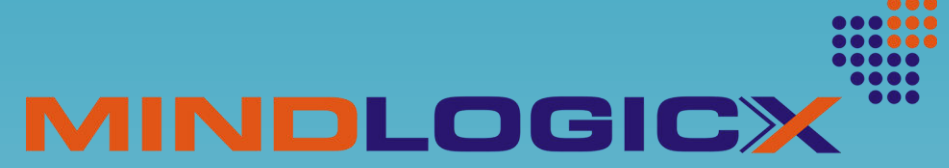

INTERPRETING KNOWLEDGE POWERING COMPETENCY

# **Table of Contents**

| 1.      | Purpose                 | .4    |
|---------|-------------------------|-------|
| 2       | Scope                   | Δ     |
| 2.      | Process                 | <br>5 |
| з.<br>• |                         |       |
| 4.      | Faculty Subject Mapping | .5    |
| Step    | 1 Login Screen          | .5    |
| Step    | 2 Selection Screen      | .6    |
| Step    | 2 Selection Screen      | .6    |

### 1. Purpose

The Purpose of this document is to maintain User Manual document for "Faculty Subject Mapping for Evaluation" through this COE/University user & college user will be able to map the specialized subjects to the respective faculty for evaluation process

## 2. Scope

The scope of the document is to describe the procedure for the features Involved in the faculty subject mapping for the evaluator through college login.

- Currently each faculty can be mapped with only three specialized subjects for evaluation
- During mapping process, Provision given to college user can to edit the already created faculty personal details as well as bank details

## 3. Process

- Through web login, the college user will be able to login and map the subject to the respective faculty
- Select specialised subjects for the faculty from web login and map for evaluation process.

# 4. Faculty Subject Mapping

# Step 1 Login Screen

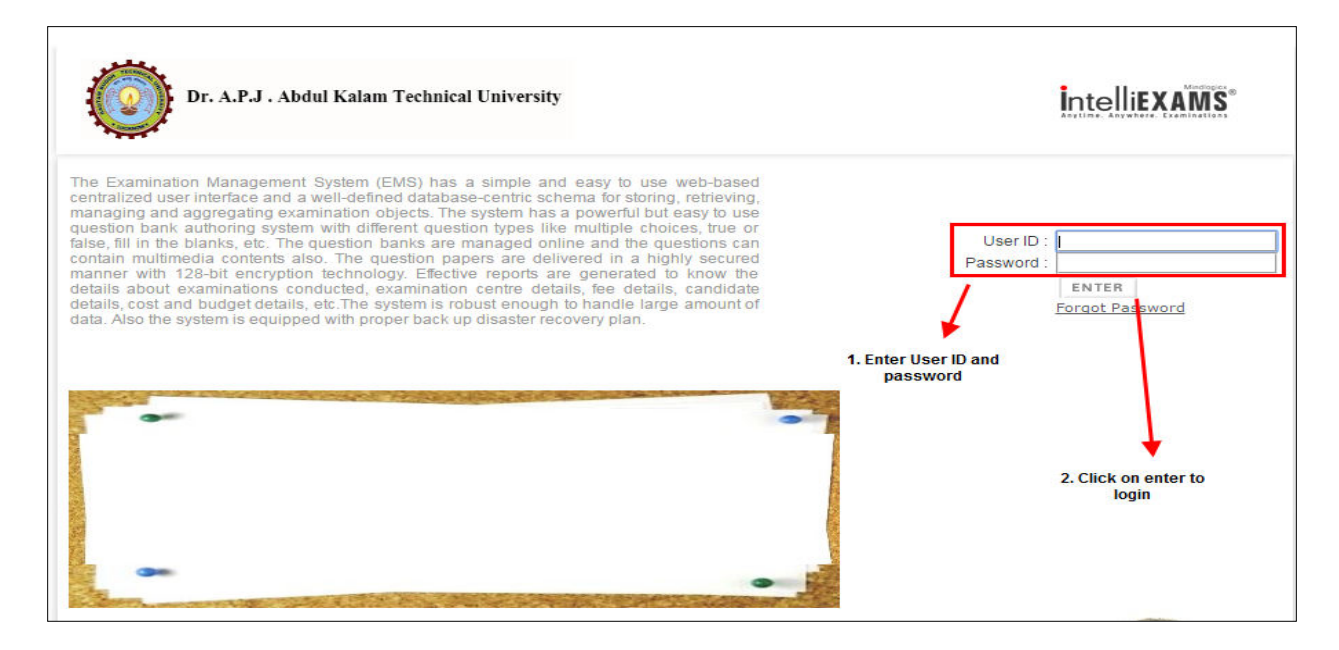

Fig: 1.0

Description: The above screen shot if for login to the college user for faculty mapping process.

- Enter User ID & Password to login to the application
- Click on Enter button to continue with an application

## Step 2 Selection Screen

| Dr. A.P.J. Abdul Kalam Technical University                    | 1. Click on evaluation main menu             | İntelli<br>Ayıtlar. Ayıxı | EXAMS <sup>®</sup> |
|----------------------------------------------------------------|----------------------------------------------|---------------------------|--------------------|
| Welcome, :Anand Engineering Colleg<br>EVALUATION • Quick Links | Your Role Is :FACULTY                        | Change password           | 🔘 Sign Out         |
| Everlueiter (Kanstenhere                                       | 2. Select evaluator<br>registration sub menu |                           |                    |
|                                                                |                                              |                           |                    |

Select Evaluator Registration sub menu from Evaluator main menu for faculty mapping

# Step 2 Selection Screen

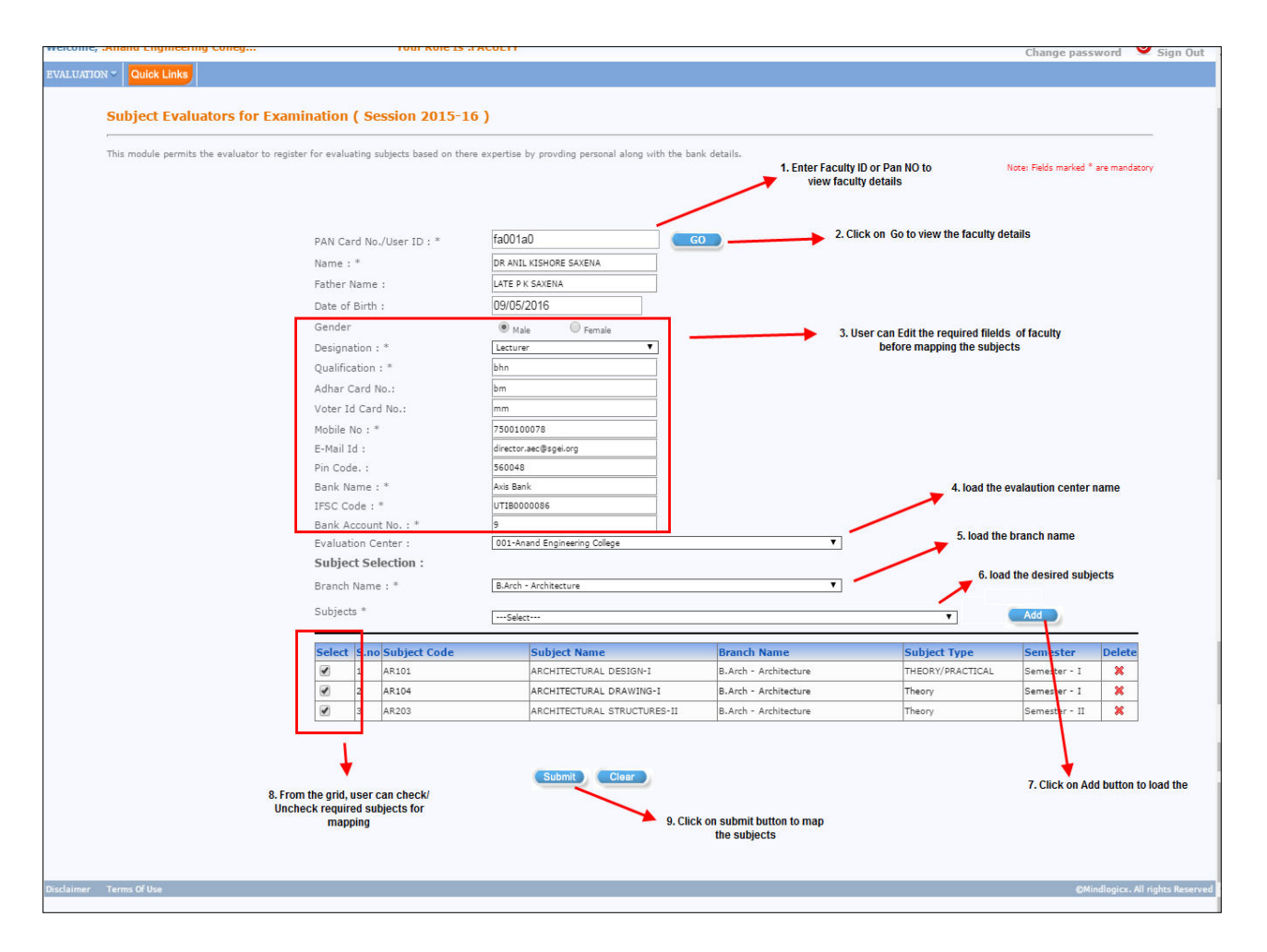

Fig: 1.1

<u>Description</u>: The above screen shot is for selection details for the mapping of subjects to the faculty members.

#### Selection procedure:

- Enter Pan card / User ID details
- Click on **GO** button to load the faculty details
- Change the required text fields from the above screen such as *Name, father name, date of birth, gender, Designation, qualification, aadhar card no, voter ID, mobile no and other banc details.*

- Click on Evaluation Center Drop down filed to load the evaluation centre name
- Click on Branch Name Drop down filed to load the branch name
- Click on **Subjects** Drop down filed to load the subjects.

From the displayed grid, user can select the subjects by checking the check box and submit for mapping as displayed in the below screen.

| -      | <u> </u> |              |                             |                       |                  |               |        |
|--------|----------|--------------|-----------------------------|-----------------------|------------------|---------------|--------|
| Select | .no      | Subject Code | Subject Name                | Branch Name           | Subject Type     | Semester      | Delete |
|        | 1        | AR101        | ARCHITECTURAL DESIGN-I      | B.Arch - Architecture | THEORY/PRACTICAL | Semester - I  | ×      |
|        | 2        | AR104        | ARCHITECTURAL DRAWING-I     | B.Arch - Architecture | Theory           | Semester - I  | ×      |
|        |          | AR203        | ARCHITECTURAL STRUCTURES-II | B.Arch - Architecture | Theory           | Semester - II | ×      |
|        |          |              |                             |                       |                  |               |        |

- 🛛 Click on Submit 🔟

Submit

button to complete the mapping of subject process

- Display confirmation message before submitting the subjects

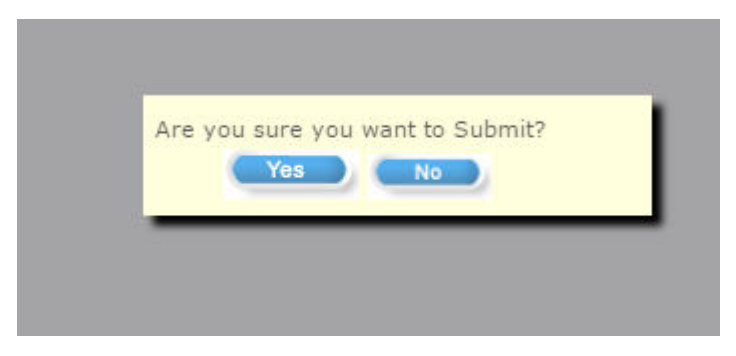

Click on **Yes** button to confirm submission.

 After submission, Display acknowledge message for user regarding successful submission of subjects.

|                |              | Submi        | Clear |  |
|----------------|--------------|--------------|-------|--|
| Information    |              | Shahahahahah |       |  |
|                | u to le      | C.11         |       |  |
| fa001a0 Record | Updated Suce | esstully     |       |  |

#### Note:

Any receiving problems such as 'unable to login', 'Pan card not accepted 'and further information's, Kindly mail your queries to the following mail ID <u>digitalevaluation@aktu.ac.in</u>